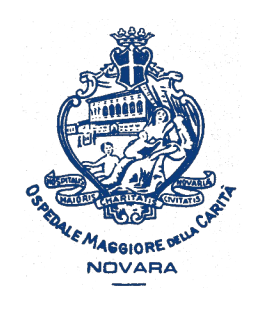

AOU Maggiore della Carità di Novara - SS Formazione

# Come registrarsi al portale Formazione Sanità Piemonte

### Istruzioni passo-passo per personale dipendente AOU Maggiore della Carità

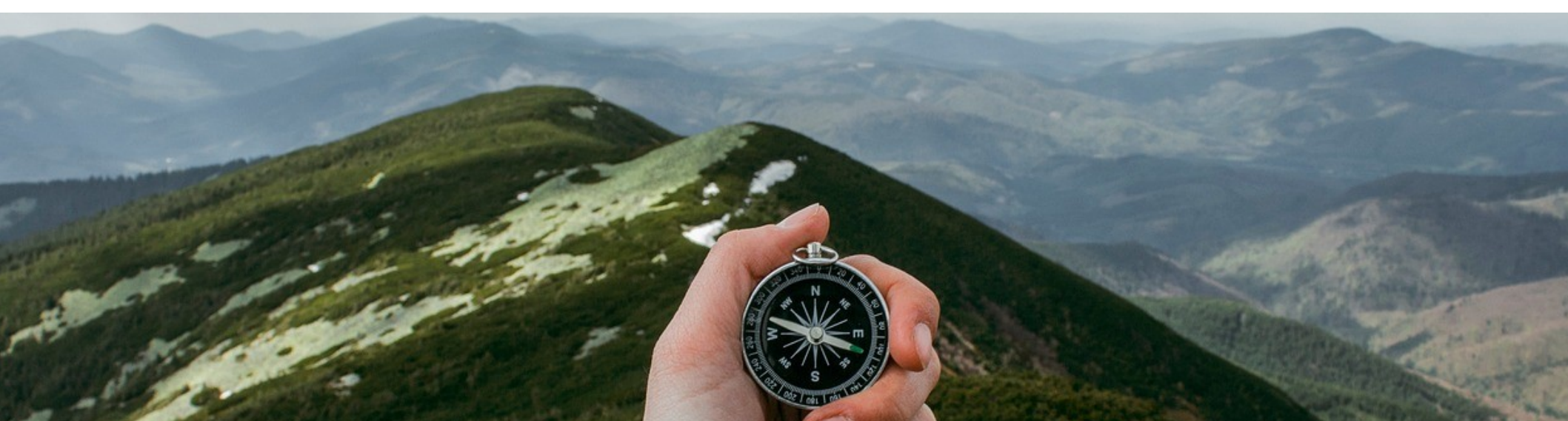

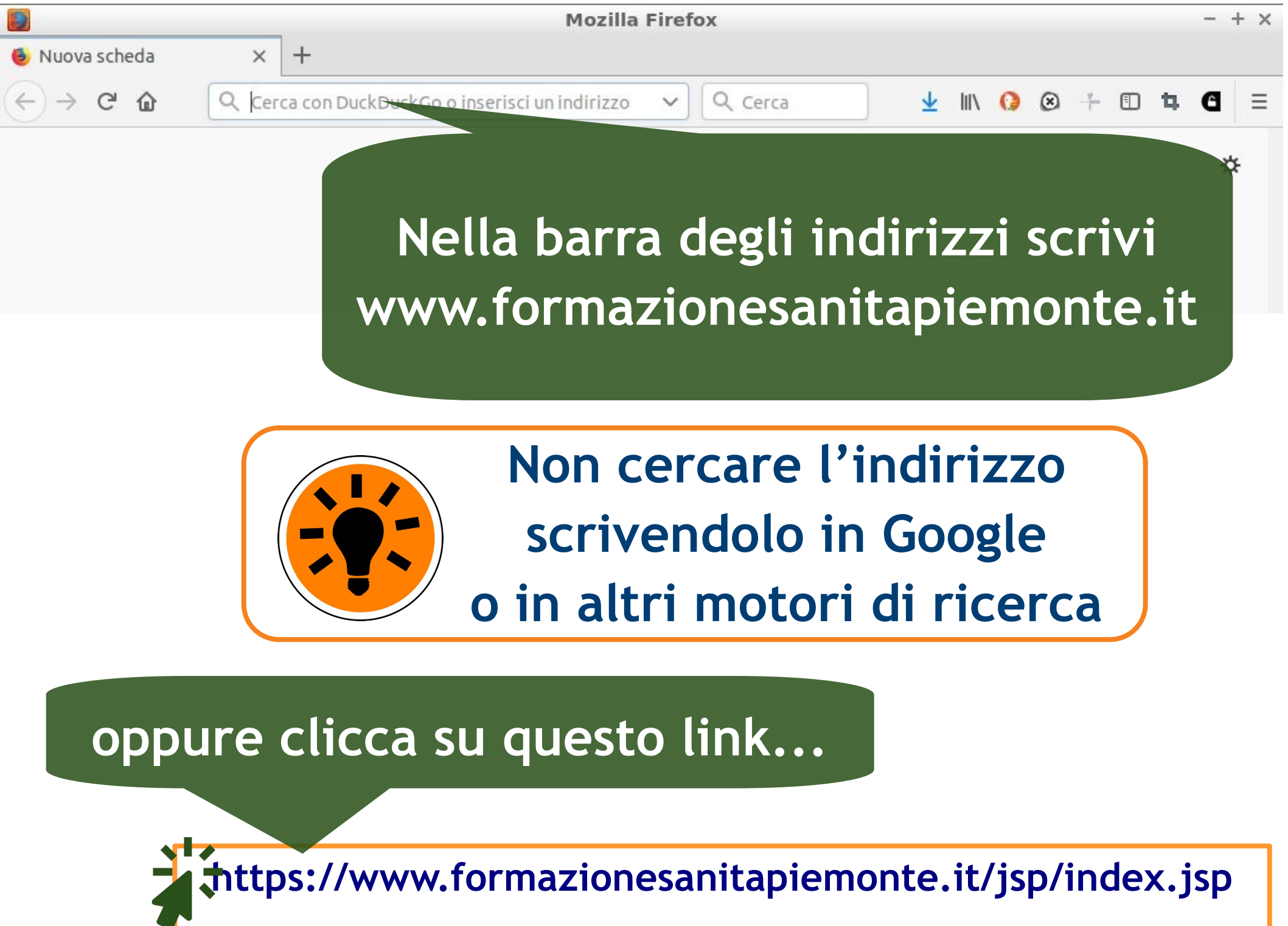

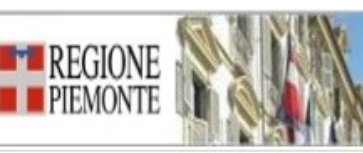

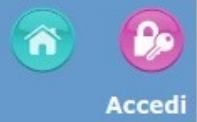

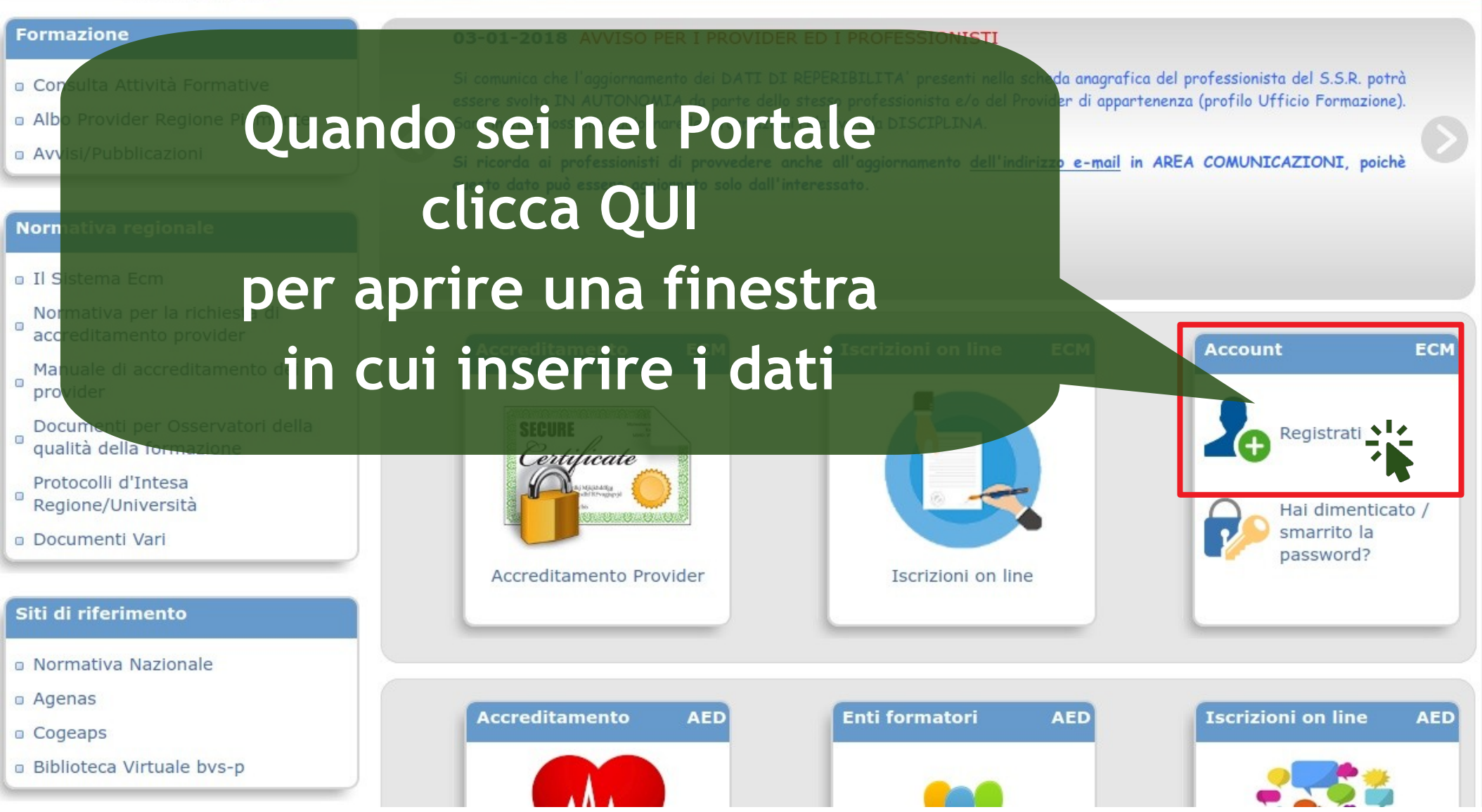

1. Inserisci tutti i dati richiesti

3.

RE(

| Registrati                 |                                       |               |      | ISTRUZIONI PER ISCRIVERSI                                    |
|----------------------------|---------------------------------------|---------------|------|--------------------------------------------------------------|
| ognome                     | Nome                                  | Sesso         | Tito | lo Data nascita                                              |
| Luogo nascita              |                                       | -             | ¥ -  | Codice Fiscale                                               |
|                            | Cerca                                 |               |      |                                                              |
| Residenza\Recapito Pos     | stale                                 |               |      |                                                              |
|                            | Cerca                                 |               |      |                                                              |
| Indirizzo                  |                                       | Num           | САР  | Cellulare                                                    |
| Email                      |                                       | Tal lavara    |      |                                                              |
| Lindii                     |                                       |               |      | DOWNLOAD ACROBAT READER<br>Necessario per le stampe generate |
| Informativa per il trattam | ento di dati personali                | PRESA VISIONE |      |                                                              |
| (art.13 Regolamento UE 20  | <u></u>                               |               |      |                                                              |
| REGISTRATI                 |                                       | 2 Counto      |      |                                                              |
|                            | · · · · · · · · · · · · · · · · · · · | 2. spunta     | la   | -                                                            |
| ca su                      |                                       | casella       |      |                                                              |
|                            |                                       |               |      |                                                              |
|                            |                                       |               |      |                                                              |

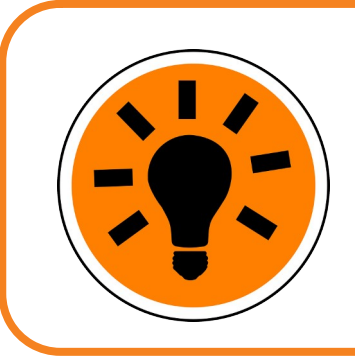

Per luogo di nascita e residenza scrivi la località nella casella e poi clicca su CERCA

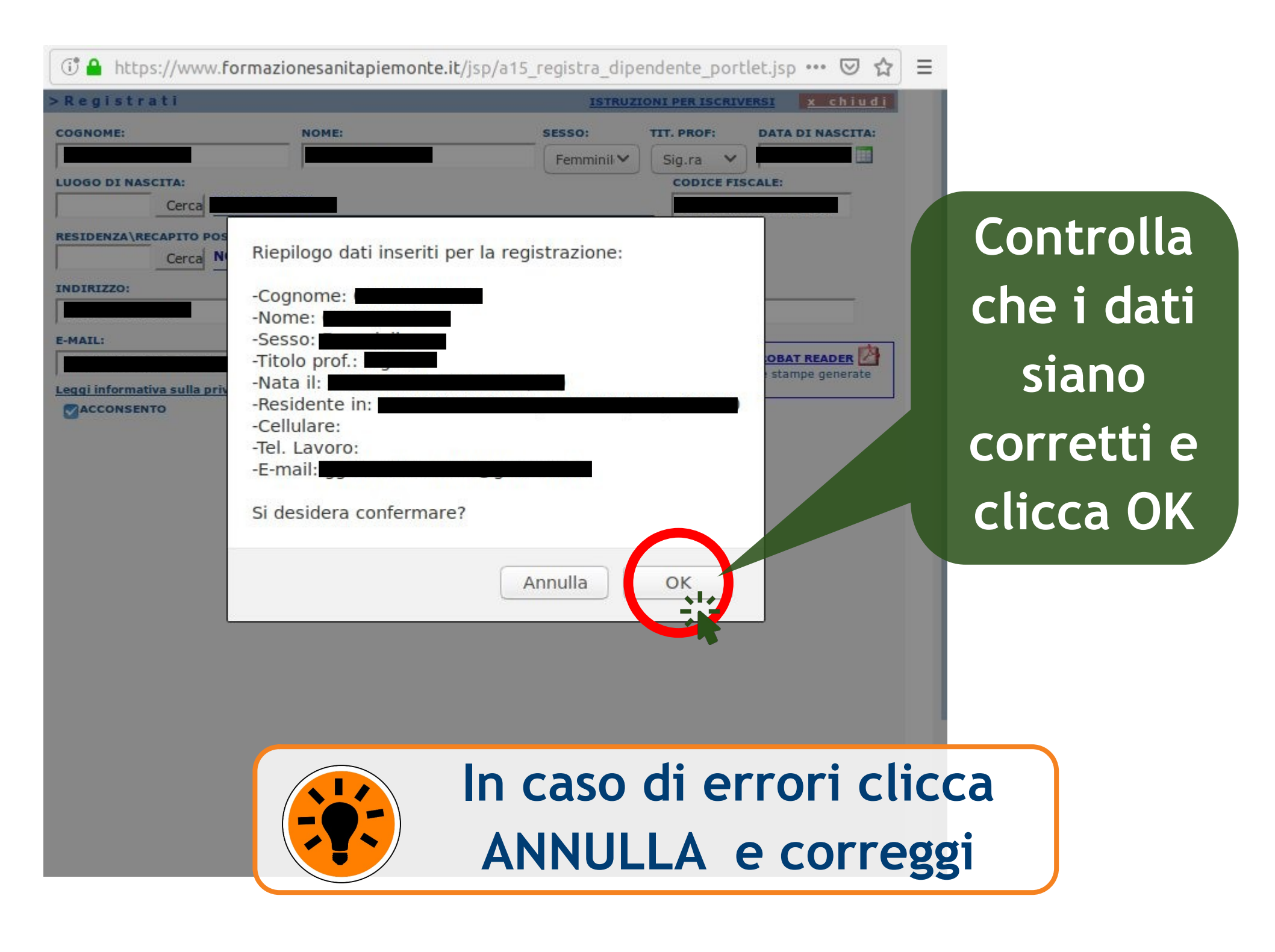

Dopo la conferma viene indicato l'Ente di appartenenza

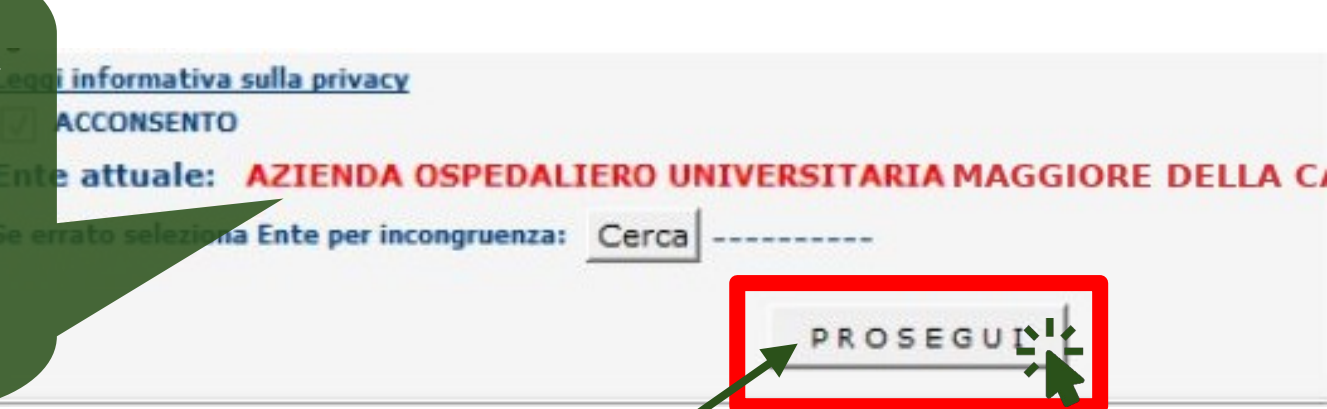

### Clicca su PROSEGUI <mark>solo se</mark>

l'Ente indicato è l'AOU di Novara. In caso contrario interrompi la procedura e invia una e-mail alla SS Formazione spiegando il problema

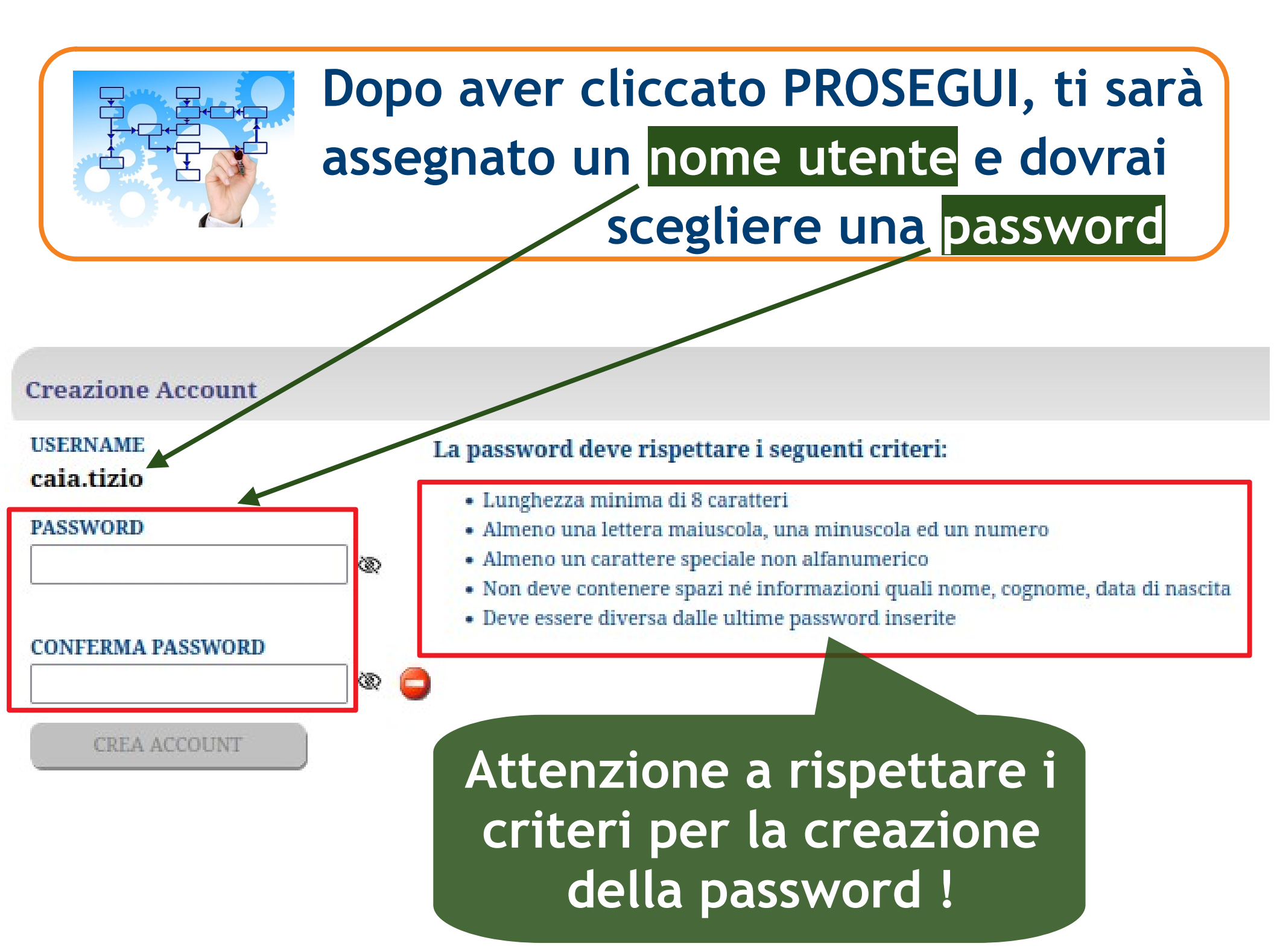

#### **Creazione** Account

#### USERNAME

caia.tizio

#### PASSWORD

#### CONFERMA PASSWORD

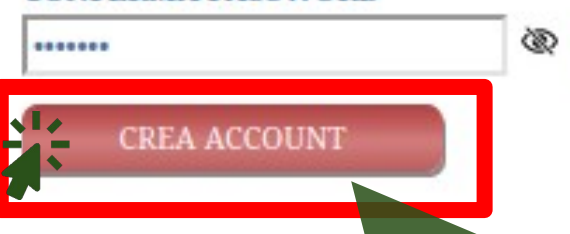

3

#### La password deve rispettare i seguenti criteri:

- Lunghezza minima di 8 caratteri
- Almeno una lettera maiuscola, una minuscola ed un numero
- · Almeno un carattere speciale non alfanumerico
- Non deve contenere spazi né informazioni quali nome, cognome, data di nascita
- Deve essere diversa dalle ultime password inserite

Scelta la password, clicca su CREA ACCOUNT per terminare la registrazione e stampare o scaricare un promemoria con nome utente e password (DA CONSERVARE !)

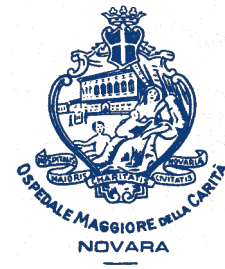

AOU Maggiore della Carità di Novara

## Come registrarsi al portale Formazione Sanità Piemonte

Istruzioni passo-passo per personale dipendente AOU

A cura della SS Formazione AOU Novara formazione@maggioreosp.novara.it

**a** 2059 - 3589 - 2114

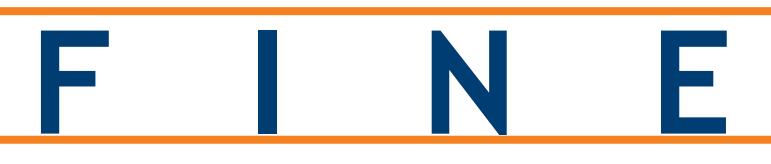

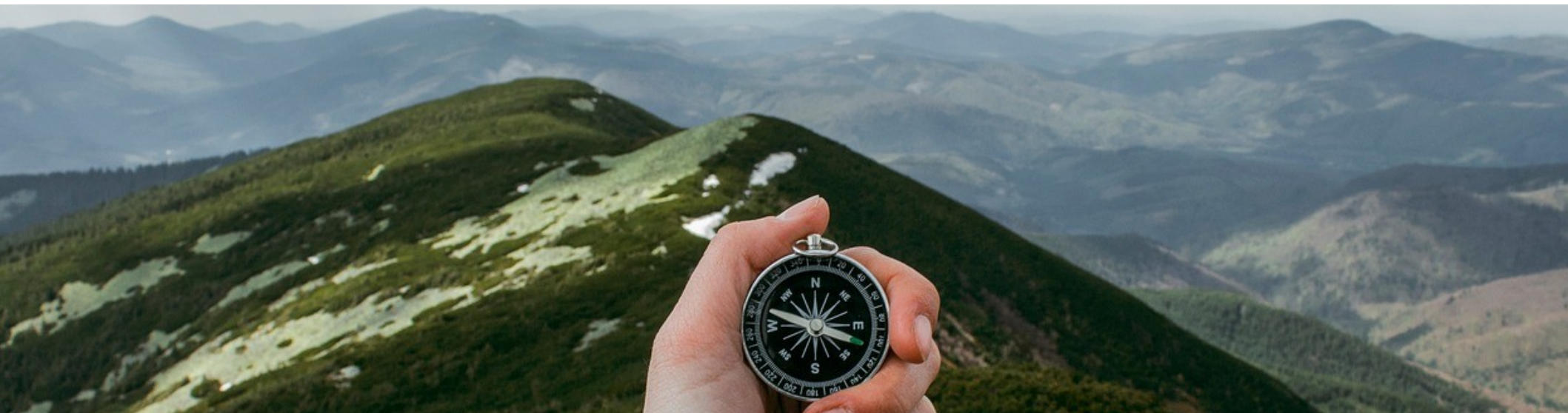